Übung V: Protein Structure Comparison January 6. Jan and 13. Jan 2010

Please deal with the following three tasks and submit your answers to <u>margraf@zbh.uni-hamburg.de</u> not later than Jan 27 2010. You have longer than usual to do write a report. Do not be scared by the programming.

Please send your report as a plain text, pdf, or word file.

 In the lectures, a little algorithm to compare two structures was presented on slide [54]. Given some alignment of the residues this algorithm iteratively superimposes one structure onto the other and removes the worst aligned residue pair until the difference falls below a threshold. You can find an implementation in

/home/torda/uebung\_comparison/src

 a) The executable *evalali.x* takes three command line arguments: a threshold and two pdb files. The program will store a superimposed version of the first pdb file in the current directory. The output can be very long, so it is easiest to view it if you redirect it to a file ( >./out ) and look at the output with less ./out

The main routine loads a structure and a template from two pdb files. Their sequences are aligned globally using a substitution matrix (BLOSUM62) via the Needleman & Wunsch algorithm. The structure is then superimposed onto the template and "interesting" residues are highlighted in the sequence alignment by the function selectInterestingAtoms().

Open the file *evalali.c* and look for the function selectInterestingAtoms(). The algorithm from the lectures is implemented here. First it creates the dp list from an alignment. The list is a C-array of struct dpStrct. See the file *dpstrct.h* for its definition. Then it superimposes the structure onto the template using the alignment information stored in dp and updates the distance information in dp and sorts it. Then some difference measure of the aligned alpha carbons is calculated and printed to stdout. In the following while loop, the dp list is shortened by the residue pair with the largest ( $C^{\alpha}$ ) distance; the superposition, the dp list and the difference measure are updated until the difference falls below a given threshold or less then four aligned residue pairs are left in the dp list. A minimum of three residue pairs are needed to calculate a rotation matrix.

Text and code originally written by Gundolf Schenk

b) Now, have a look at the function alphadiff(). As arguments it takes the structure, the template, the dp list and its length and a flag. This flag controls the kind of difference measure used on the alpha carbons. Your task is now to code up two difference measures, the root mean squared distance (RMSD) and the distance matrix error (DME). The DME is also known as root mean squared distance matrix difference. Remember from the lectures:

$$RMSD = \sqrt{\frac{1}{N} \sum_{i=1}^{N} \left| \vec{r}_{i} - \vec{r}_{i}' \right|^{2}}$$
$$DME = \sqrt{\frac{2}{N(N-1)} \sum_{i=1}^{N} \sum_{j>1}^{N} \left( \vec{r}_{i} - \vec{r}_{j} \left| - \left| \vec{r}_{i}' - \vec{r}_{j}' \right| \right)^{2}}$$

 c) Write pseudocode for the two functions which calculate the RMSD and DME values respectively. Alternatively, if you feel up to the task, implement the functions in the code. Some hints:

The alpha carbons of the whole protein are stored in an array of three-dimensional vectors called rp\_ca, which is a member of the struct coord. Each vector has members x, y and z. Use the dp list to access the aligned residues via their position in rp\_ca. (For definitions of the involved C-structs see files *dpstrct.h* and *coord.h.*) For mathematical operations you may use anything provided by the standard library of a programming language you are familiar with.

- 2. Copy two versions of the program, one using RMSD and one using DME as difference measure from /home/margraf/uebung6/bin. The files are named evalali\_rmsd.x and evalali\_dme.x. Now you have two executables, which you might want to use with two structures, e.g. 1zik and 1et1.
  - a) Compare the algorithm from the lectures with the implementation in *evalali.c.* What is different (algorithmically)? Do you think it is a serious difference? What impact could it have on the result ?
- 3. Load the two proteins 1ECA and 1LHS from the PDB repository in UCSF Chimera.
  - a) Change to ribbon view. Superimpose the two molecules:

Tools>>Structure Comparison>>MatchMaker

The MatchMaker window should appear.

Select 1ECA as the reference structure and 1LHS as the structure to match. Use SmithWaterman as alignment algorithm and default values for the rest, and click 'OK'. The RMSD is given in the status bar of the main window.

Provided that the box 'show alignment(s) in MultAlign Viewer' was checked, you should find the sequence alignments in the popup MultAlign windows. You can save the alignment in FASTA format for your report:

From the MultiAlignViewer window,

File>>Save As...

Perform another fit for the molecules using the NeedlemanWunsch alignment algorithm. In your report, describe the change in RMSD, and explain why it is different.

b) Optimizing the superposition:

From the MultAlignViewer window,

## Structure>>Match...

Again, select 1ECA as the reference structure, and 1LHS as the structure to match, and check the box 'Iterate by pruning long atom pairs'. Enter a number to the textfield of 'until no pair exceeds \_\_\_\_\_ angstroms. Click 'Apply' to observe the change (Hints: You can start from 6 Å..., then scale it down to 4 Å..., 3 Å..., 2 Å.....).

c) Assessing the fit:

From the MultAlignViewer window,

## Structure>>Assess Match...

Select IECA as the reference structure and 1LHS as the structure to evaluate, click 'OK'. Select the Attrribute 'matchDist' and move one bar in the histogram to zero. Input a number (e.g. 2.0) for the second bar and make sure that the box 'between markers (inclusive)' is checked, click 'Apply'. Input another number (e.g. 1.0) for the second bar, and click 'Apply' again. You should see which residues fit better from the alignment. Include the alignment with selected residues highlighted in your report:

## File>>Save EPS...

Switch to the 'Render' tab, select the attribute 'matchDist' again and set the red bar to 2.0, the white bar to 1.0, and the blue bar to zero. Click 'Apply'. Save an image of the coloured molecules.

## d) Exploring the chemical features:

What are the differences between these two proteins (e.g. the ends, or certain parts between the helices)? Once the structures are superimposed, you can compare their chemical features more closely. Display the haem group of both proteins:

Select>>Structure>>ligand

Action>>Surface>>show

You should see the superimposed haem groups. Select the conserved residues of the molecules: From the MultAlignViewer window,

Structure>>Select by Conservation...

Select the attributes of 'residues' and highlight both models. Pick 'mavPercentConvered' for the Select Attribute, and move the markers to the one end (100). Use default values for the rest, and click 'OK'.

Which residues are near the haem group, and how well are they conserved in sequence and geometry. Are the matched residues in each structure interacting with the Fe-porphyrin complex in the same way?

e) Other Structural Alignments:

Explore other matching criteria.

From the MultAlignViewer window,

Structure>>Match...

Try 'Match highly conserved residues only', which causes only the wellconserved (at least 80%) positions in the alignment to be used for the leastsquares fit, and different values for the 'Iterate by pruning long atom pairs until no pair exceeds [x] angstroms', which refers to an iterative fitting procedure. In each cycle, atom pairs are removed from the match list and the remaining pairs are fitted, until no matched pair is more than x angstroms apart. The atom pairs removed are either the 10% farthest apart of all pairs or the 50% farthest apart of all pairs exceeding the cutoff, whichever is the lesser number of pairs. The result is that the best matching "core" regions are maximally superimposed; conformationally dissimilar regions such as flexible loops are not included in the final fit, even though they may be aligned in the sequence alignment.

Make a note of how many residues are aligned, and the RMSD of the alignment.

f) In the MultAlignViewer window, you can quickly get an estimate of sequence similarity.
Under 'Tools', you should find 'Percent identity...'. Note down the value for this pair of proteins. Looking at the sequence alignment, count the number of gaps.
The sequence similarity here is less than 25%. This is not very high, but the structures appear very similar. Would you expect this to be the case for all pairs of proteins? What other factor

determines the significance of an alignment? Although the sequence similarity is low, are there any clues as to why it works so well ?

3. Use your two programs from task 1 with 1ECA and 1LHS. Compare the results of the two programs to the result chimera produces when 'Iterate by pruning long atom pairs until no pair exceeds [x] angstroms' is checked in the 'Match Structures by Seq' dialog. Use your results from task 2 here. Describe any differences and why they might occur.